## ISTITUTO DI ISTRUZIONE SUPERIORE "I. MORRA" – MATERA

Guida operativa per scaricare e visualizzare la scheda di valutazione intermedia. Gli alunni ed i loro genitori dovranno utilizzare le credenziali di accesso, già in possesso, collegandosi al Portale Famiglia di Argo.

**Prof. Rocco Martino** 

## PROCEDURA PER L'ACCESSO ALLA SCHEDA DI VALUTAZIONE INTERMEDIA PUBBLICATA DAL COORDINATORE DEL CONSIGLIO DI CLASSE

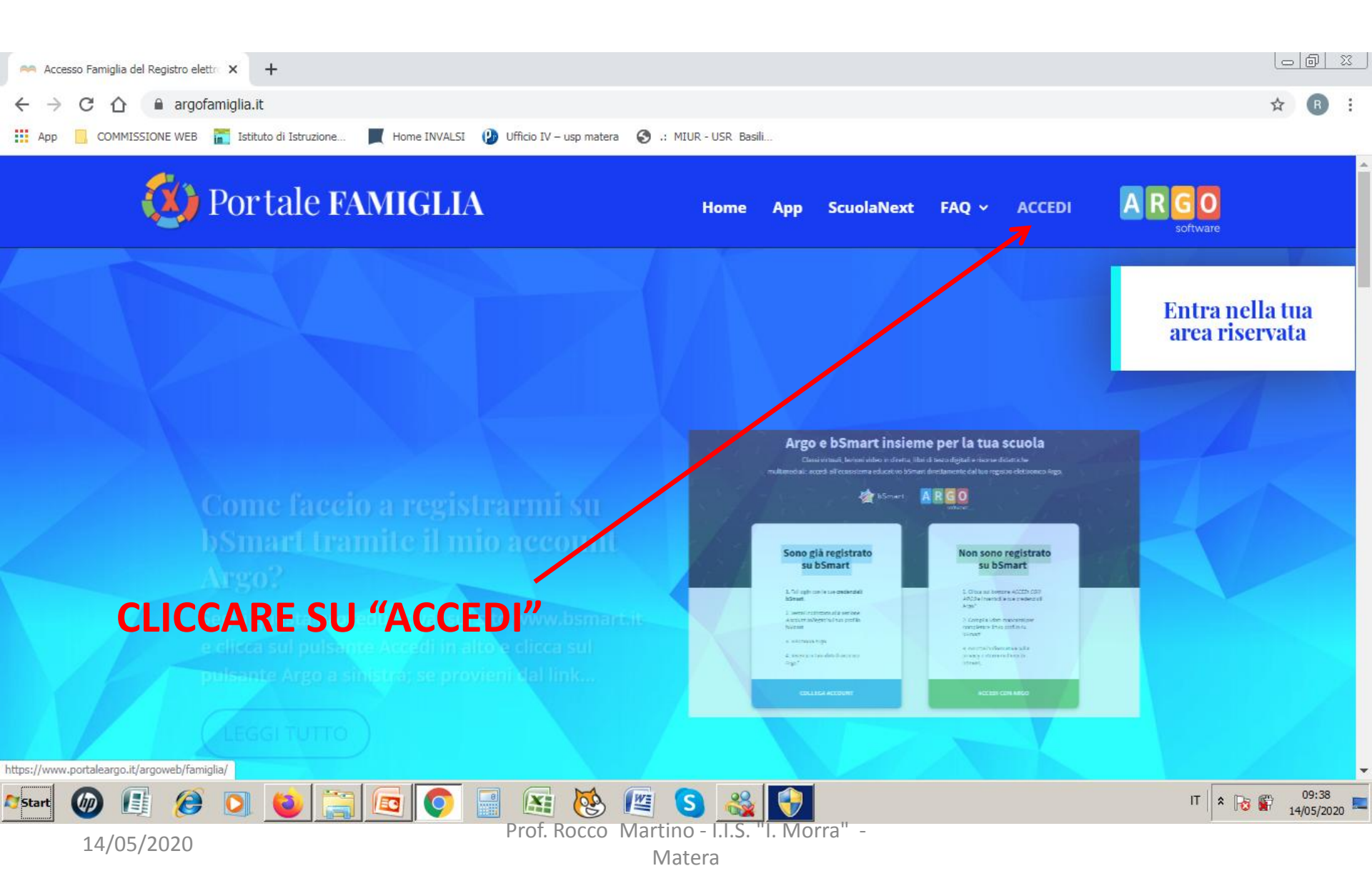

| Pagina di accesso | ×                | +                                                                                     | Ŀ | ð | 23 |
|-------------------|------------------|---------------------------------------------------------------------------------------|---|---|----|
| ← → C ☆           | portaleargo.     | it/argoweb/famiglia/common/login_form2.jsp                                            | ☆ | R | :  |
| App 📙 COMMISS     | SIONE WEB  🔚 Ist | ituto di Istruzione 📕 Home INVALSI 🛛 😢 Ufficio IV – usp matera 🔇 .: MIUR - USR Basili |   |   |    |

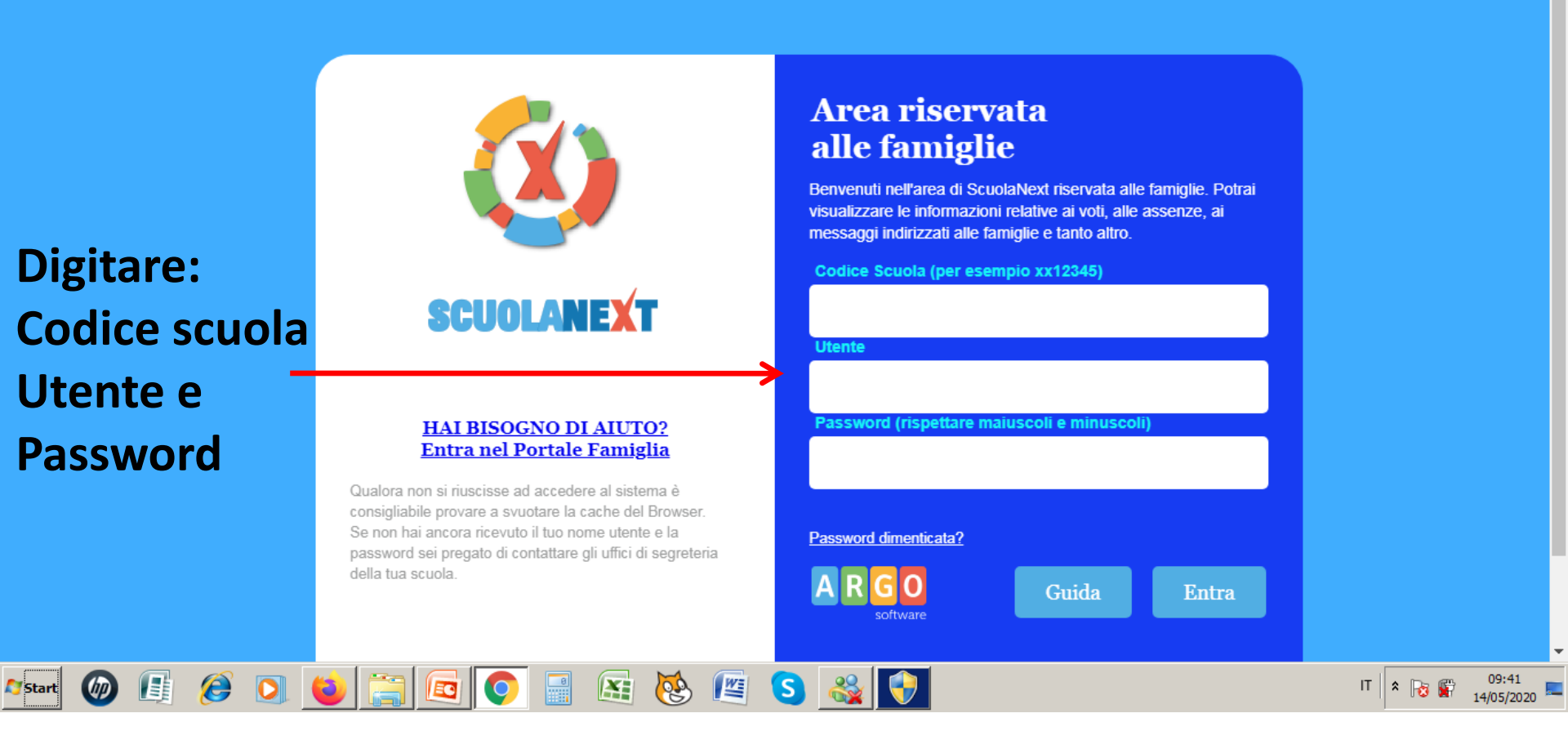

Prof. Rocco Martino - I.I.S. "I. Morra" -Matera

|                                                                                                    | Argo - Famigŝa                | × +                                                                                                    | 6     | - 0        | 22  |
|----------------------------------------------------------------------------------------------------|-------------------------------|----------------------------------------------------------------------------------------------------|-------|------------|-----|
| <complex-block>Ale Constructive Aurore Constructive Auror</complex-block>                                                                                                    | ← → C ☆ ● ;                   | portaleargo.it/argoweb/famiglia/index.jsf#                                                                                                  | 0v 🕁  | R          | :   |
| SCULANEXT STUDUO DI STRUZIONE SUPERIORE   VILANTE di MATERA   enci Aluno : Inter di State :: Casse :: State addes ad utilizzare per accedere all'app è SC21082, utente e password sono quelle utilizzate per accedere a questa applicazione. Clicccare su Clicccare su "Condivisione con i Docenti" enci enci enci enci enci enci enci enci                                                                                                    | App COMMISSIONE               | WEB \overline 📷 Istituto di Istruzione 📕 Home INVALSI 🕐 Ufficio IV – usp matera 🔇 .: MIUR - USR Basili                                      |       |            |     |
| encla Alanna<br>encla Classes<br>countents<br>intention of the datases scaraching is anyone appendix mobil. Vente a scare of the Dup Engling sugli store Android a Append<br>intention of the datases scaraching is anyone appendix mobil. Vente a scare of the Dup Engling sugli store Android a Append<br>intention of the datases scaraching is anyone appendix mobil. Vente a scare of the Dup Engling sugli store Android a Appendix<br>intention of the datases scaraching is anyone appendix mobil. Vente a scare of the Dup Engling sugli store Android a Appendix<br>intention of the datases scaraching is anyone appendix mobil. Vente a scare of the Dup Engling sugli store Android a Appendix<br>intention of the datases scaraching is anyone appendix mobil. Vente a scare of the Dup Engling sugli store Android a Appendix<br>intention of the datases scaraching is anyone appendix mobil. Vente a scare of the Dup Engling sugli store Android a Appendix<br>intention of the Android a du tilizzare per accedere all'app & SG21088, utente e password sono quelle utilizzate per accedere a questa application.<br>Cliciccaare sugli<br>"Connditivisione conni<br>Docenti"<br>Docenti"<br>engli intention of the Dup Connection of the Dup Connection of the Dup C                                                                                                    | ARGO                          | SCUOLANEXT ISTITUTO DI ISTRUZIONE SUPERIORE<br>"ISABELLA MORRA"<br>VIA DANTE, 84 - MATERA                                                   |       |            |     |
| erus Classe<br>to cumenti<br>to cumenti<br>to cumenti<br>to cumenti<br>to cumenti<br>to cumenti<br>to cumenti<br>to cumenti<br>to cumenti<br>to cumenti<br>to cumenti<br>to cumenti<br>to cumenti<br>to cumenti cube à adesso scaracabile la nuova ago per dispositivi mobili. Vente a scoprire Didup Fanglis augili store Android a Applel<br>to cumenti cube scuola da utilizzare per accedere a largo à SG21088, utente e password sono quelle utilizzate per accedere a questa applicazione.<br>Cliacca re suu<br>"Condivisione coni<br>Docenti"<br>to cumenti<br>to cumenti<br>to cumenti<br>to cumenti<br>to cube scuola da utilizzare per accedere a largo à SG21088, utente e password sono quelle utilizzate per accedere a questa applicazione.<br>Cliacca re suu<br>"Condivisione coni<br>Docenti"<br>to cumenti<br>to cumenti<br>to cume                                                             | Servizi Alunno G              | Alunno: 1 (1977)                                                                                                    |       |            |     |
| Collection Collection                                                                                                    | Servizi Classe                | Classe: 1ASS SERVIZI PER LA SANITA' E L'ASSISTENZA SOCIALE ISABELLA MORRA (IP19)                                                            |       |            |     |
| Cliccare su<br>"Condivisione con i<br>Docenti"<br>ente: 76051cf165142af Nominativo DIMUCCIO FRANCESCA<br>Versione 3.62<br>Enter 1.02<br>Enter 1.02<br>En |                               | Il codice scuola da utilizzare per accedere all'app è SG21088, utente e password sono quelle utilizzate per accedere a questa applicazione. |       |            |     |
| Cliccare su<br>"Condivisione con i<br>Docenti"                                                                                                    | H .                           |                                                                                                    |       |            | _   |
| Cliccare su<br>"Condivisione con i<br>Docenti"<br>ente: 76091ct168142af Nortinstvo DIMUCCIO FRANCESCA<br>Versione 3.62<br>Total Content of the state of the state of the st                                                                                                    | 10004 G                       |                                                                                                    |       |            |     |
| Cliccare su<br>"Condivisione con i<br>Docenti"<br>enter 76091cH365142af Nominativo DIMUCCIO FRANCESCA<br>Testo 8.6 2<br>Testo 8.6 2                            |                               |                                                                                                    |       |            |     |
| Cliccare su<br>"Condivisione con i<br>Docenti"<br>Interventional Contention of the state of the state                                                                                                    |                               |                                                                                                    |       |            |     |
| Cliccare su<br>"Condivisione con i<br>Docenti"<br>ente: 76091cf168142af Nominativo DIMUCCIO FRANCESCA<br>Versione 3.6.2<br>Start I I I I I I I I I I I I I I I I I I I                                                                                                    |                               |                                                                                                    |       |            |     |
| "Condivisione con i     Docenti"     Image: Sector Sector Se                                                                                                    |                               | Cliccare su                                                                                                    |       |            |     |
| Condivisione con i     Docenti      Docenti      Docenti      Ocenti      Section 2010      Section 2010       Section 2010      Section 2010      Sect                                                                                                    |                               |                                                                                                    |       |            |     |
| Image: Section of the section of the sec                                                                                                    |                               | Condivisione con i                                                                                                    |       |            |     |
| Image: Start     Image: Start     I                                                                                                    |                               |                                                                                                    |       |            |     |
| See         Auto           ente:76b91cf16f8142af Nominativo:DIMUCCIO FRANCESCA         Versione 3.6.2           Start         Image: Image: Image                                                                                                    |                               | Docenti                                                                                                    |       |            |     |
| ente:76b91cf16f8142af Nominativo:DIMUCCIO FRANCESCA                                                                                                    | ESCI AIUTO                    |                                                                                                    |       |            |     |
| T & De C 10:32                                                                                                    | tente 76b91cf16f8142af Nomina | ativo DIMUCCIO FRANCESCA                                                                                                    | Ve    | rsione 3.6 | 6.2 |
|                                                                                                    | Start @                       |                                                                                                    | * 🕞 😰 | 10:32      |     |

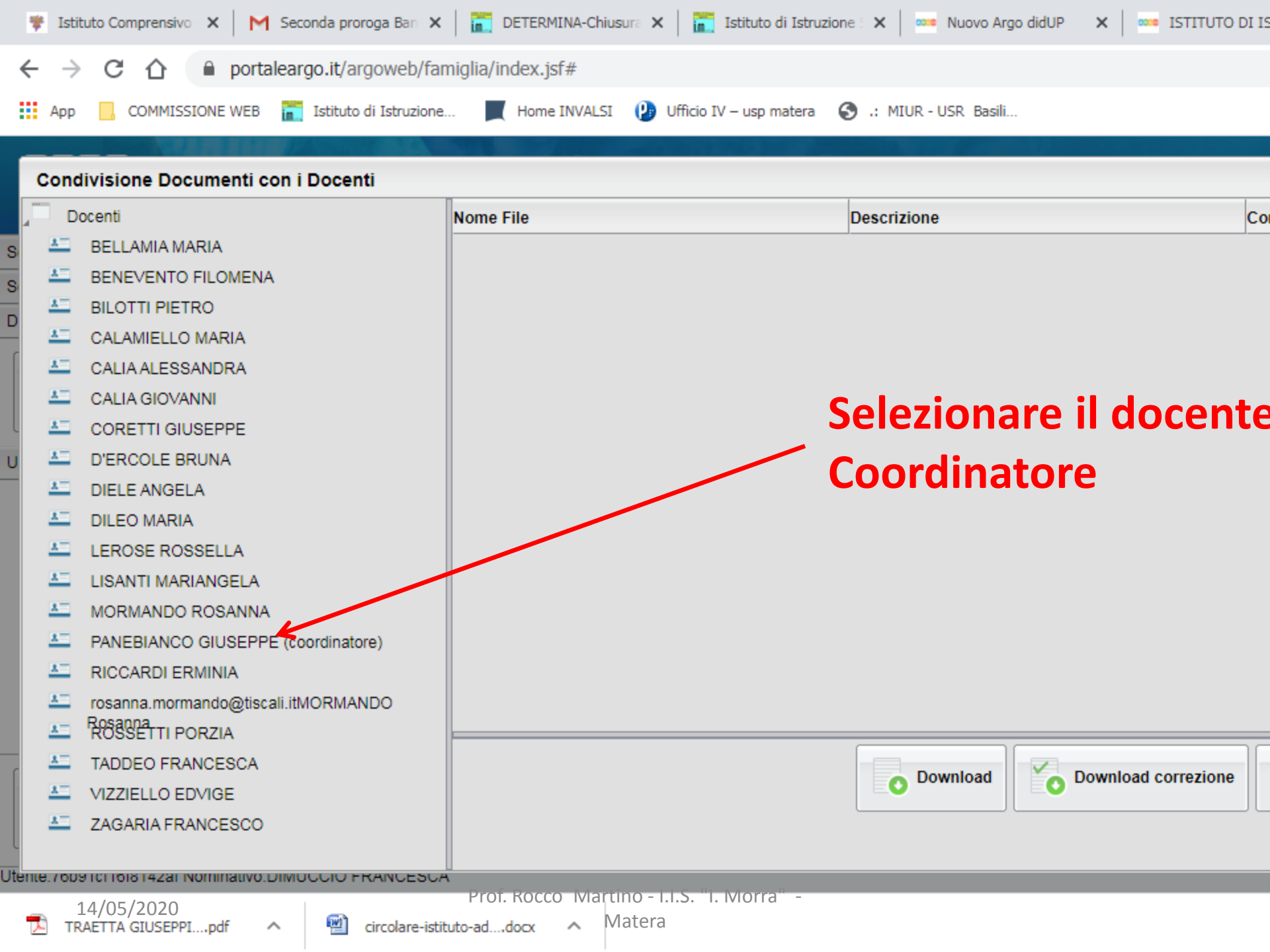

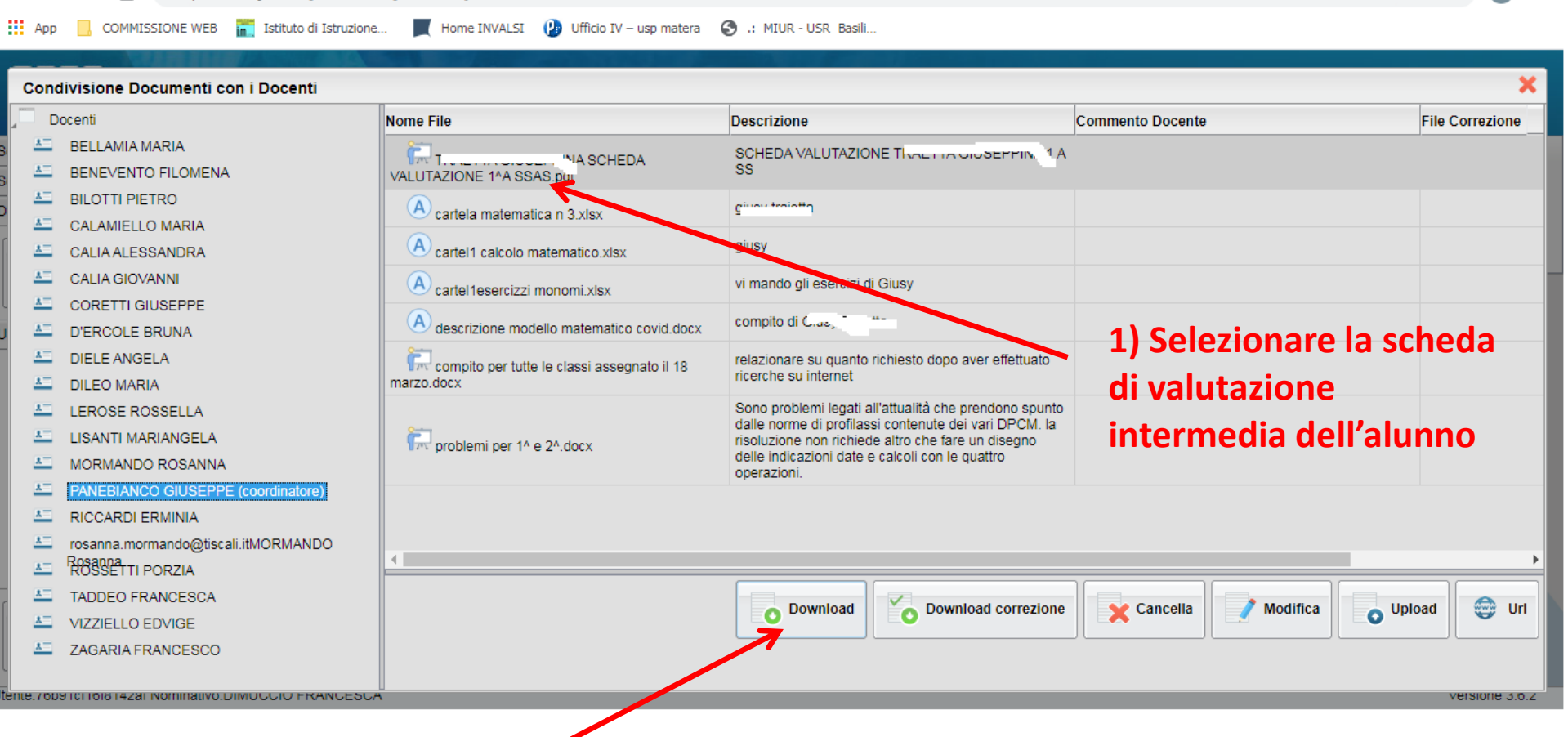

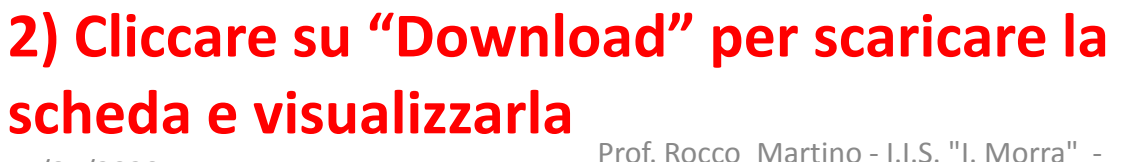

14/05/2020

portaleargo.it/argoweb/famiglia/index.jsf#

C

 $\cap$ 

←

Matera

0. 1